# Gerenciar a vinculação IP e MAC nos roteadores VPN RV320 e RV325

# Objetivo

Este artigo explica como configurar a ligação IP e MAC no RV32x VPN Router Series.

### Introduction

A associação de endereço IP e MAC é um processo que vincula um endereço IP a um endereço MAC e vice-versa. Ele ajuda a evitar o spoofing de IP e melhora a segurança da rede, pois não permite que um usuário altere os endereços IP dos dispositivos. O endereço IP do host de origem e o endereço MAC do tráfego precisam sempre corresponder para ter permissão de acesso à rede. Se os endereços IP e MAC não coincidirem, o tráfego será descartado. Para obter mais informações sobre a associação IP e MAC, clique <u>aqui</u>.

# Dispositivo aplicável

RV320 Roteador VPN WAN duplo Roteador VPN WAN duplo RV325 Gigabit

# Versão de software

•1.1.0.09

# Gerenciar a vinculação IP e MAC

Etapa 1. Faça login no utilitário de configuração da Web e escolha **DHCP > IP & MAC Binding**. A página *IP & MAC Binding* é aberta:

| IP & MAC Binding                                                                      |             |      |        |  |  |
|---------------------------------------------------------------------------------------|-------------|------|--------|--|--|
| Show Unknown MAC Addresses                                                            |             |      |        |  |  |
| IP & MAC Binding Table                                                                |             |      |        |  |  |
| Static IPv4 Address                                                                   | MAC Address | Name | Enable |  |  |
| 0 results found!                                                                      |             |      |        |  |  |
| Add Edit Delete                                                                       |             |      |        |  |  |
| Block MAC address on the list with wrong IP address Block MAC address not on the list |             |      |        |  |  |
| Save Cancel                                                                           |             |      |        |  |  |

Adicionar uma entrada de limite

Você pode adicionar uma entrada vinculada por meio de *Discovery* ou *Manual Configuration* . Se você não souber o endereço IP e o endereço MAC do dispositivo, poderá descobri-los e adicioná-los à Tabela de Ligação IP e MAC para vincular os endereços IP e MAC. Se você souber o endereço IP e o endereço MAC correspondente, poderá adicioná-los facilmente manualmente na Tabela de IP e MAC Binding, que economiza o tempo necessário para descobrir o IP e o MAC.

#### Vinculação IP e MAC através da descoberta

Etapa 1. Clique em **Show Unknown MAC Address** para listar os endereços IP e MAC dos dispositivos conectados ao roteador, mas que ainda não foram adicionados à Tabela de vinculação IP e MAC.

| IP & MAC Binding Show Unknown MAC Addres                                                  | ses         |      |        |  |  |
|-------------------------------------------------------------------------------------------|-------------|------|--------|--|--|
| IP & MAC Binding Table                                                                    |             |      |        |  |  |
| Static IPv4 Address                                                                       | MAC Address | Name | Enable |  |  |
| 0 results found!                                                                          |             |      |        |  |  |
| Add Edit Delete                                                                           |             |      |        |  |  |
| Block MAC address on the list with wrong IP address     Block MAC address not on the list |             |      |        |  |  |
| Save Cancel                                                                               |             |      |        |  |  |

Etapa 2. (Opcional) Para atualizar a Tabela de Vinculação IP e MAC, clique em Atualizar.

|   | IP Address  | MAC Address | Name   |
|---|-------------|-------------|--------|
| ~ | 192.168.1.5 |             | user_1 |

Etapa 3. Marque a caixa de seleção ao lado do endereço IP específico que deseja adicionar à Tabela de vinculação IP e MAC. Insira um nome de usuário para o dispositivo no campo *Name* para o qual deseja adicionar o IP e o MAC à Tabela de Associação IP e MAC. O nome do dispositivo ajuda a identificar facilmente o dispositivo em vez de pelo seu endereço IP e endereço MAC. Click **Save**.

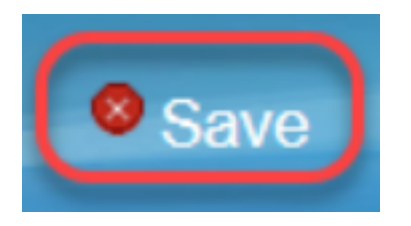

Etapa 4. Clique em **OK** se quiser salvar a entrada na Tabela de IP e MAC Binding. Pode levar algum tempo. Não faça logon novamente ou atualize a página até que a entrada seja adicionada na Tabela de vinculação IP e MAC.

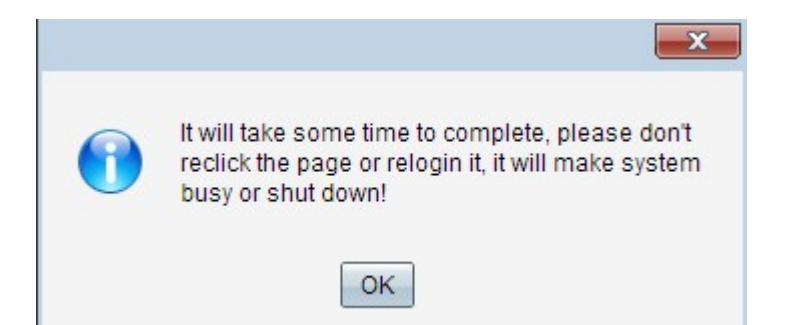

Etapa 5. A entrada aparece na Tabela de Ligação IP e MAC:

| IP & MAC Binding                  |                              |        |         |  |  |
|-----------------------------------|------------------------------|--------|---------|--|--|
| Show Unknown MAC Addresses        |                              |        |         |  |  |
| IP & MAC Binding Table            |                              |        |         |  |  |
| Static IPv4 Address               | MAC Address                  | Name   | Enable  |  |  |
| 192.168.1.5                       | MC COMPLEMENT                | user_1 | Enabled |  |  |
| Add Edit Delete                   |                              |        |         |  |  |
| Block MAC address on the          | e list with wrong IP address |        |         |  |  |
| Block MAC address not on the list |                              |        |         |  |  |
| Save Cancel                       |                              |        |         |  |  |

### Configuração manual de ligação de IP e MAC

Etapa 1. Clique em **Add** para adicionar um endereço IP e MAC conhecido à Tabela de IP e MAC Binding.

| IP & MAC Binding                                                |                                            |        |         |
|-----------------------------------------------------------------|--------------------------------------------|--------|---------|
| Show Unknown MAC Addres                                         | ses                                        |        |         |
| IP & MAC Binding Table                                          |                                            |        |         |
| Static IPv4 Address                                             | MAC Address                                | Name   | Enable  |
| 192.168.1.5                                                     | ACTESTATES AND                             | user_1 | Enabled |
| Add Edit Delete Block MAC address on th Block MAC address not o | e list with wrong IP address<br>n the list |        |         |
| Save Cancel                                                     |                                            |        |         |

Uma nova linha é adicionada:

| IP & | MAC Binding              | ;es                        |        |         |
|------|--------------------------|----------------------------|--------|---------|
| IP 8 | & MAC Binding Table      |                            |        |         |
|      | Static IPv4 Address      | MAC Address                | Name   | Enable  |
|      | 192.168.1.5              | MET COMPENSION             | user_1 | Enabled |
|      |                          |                            |        |         |
| Ad   | d Edit Delete            |                            |        |         |
| В    | Block MAC address on the | list with wrong IP address |        |         |
| В    | Block MAC address not on | the list                   |        |         |
| Sa   | ve Cancel                |                            |        |         |

Etapa 2. Preencha os campos a seguir.

- Insira o endereço IP estático conhecido do dispositivo no campo Static IPv4 Address (Endereço IPv4 estático). Se o dispositivo não tiver nenhum endereço IP estático e obtiver o endereço IP dinamicamente de um servidor DHCP, insira 0.0.0.0 para vincular o endereço MAC do dispositivo ao endereço IP atribuído pelo servidor DHCP.
- Insira o endereço MAC conhecido que corresponde ao endereço IP na Etapa 2 no campo MAC Address (Endereço MAC).
- Insira um nome de usuário para o dispositivo no campo Nome para o qual deseja adicionar o IP e o MAC à Tabela de vinculação IP e MAC. O nome do dispositivo ajuda a identificar o dispositivo facilmente, em vez de pelo seu endereço IP e endereço MAC.
- Marque a caixa de seleção Habilitar se desejar habilitar a associação de IP e MAC para o dispositivo.
- Clique em Save (Salvar) para salvar as configurações.

| IP & MAC Binding Table          |              |          |  |
|---------------------------------|--------------|----------|--|
| Address                         | MAC Address  | Name     |  |
| <ul><li>✓ 192.168.1.5</li></ul> | lettikatiokk | 3 User_1 |  |
| Save Refresh                    | Close        |          |  |

### Editar uma Entrada de Limite

Etapa 1. Marque a caixa de seleção ao lado do endereço IP apropriado na Tabela de vinculação IP e MAC para selecionar a entrada vinculada para a qual deseja alterar informações.

| IP & MAC Binding                  |                            |        |         |  |  |
|-----------------------------------|----------------------------|--------|---------|--|--|
| Show Unknown MAC Addresses        |                            |        |         |  |  |
| IP & MAC Binding Table            |                            |        |         |  |  |
| Static IPv4 Address               | MAC Address                | Name   | Enable  |  |  |
| ✓ 192.168.1.5                     | hc723hc625466              | user_1 | Enabled |  |  |
| 192.168.1.2                       | HHHHHHH                    | user_2 | Enabled |  |  |
| Add Edit Delete                   |                            |        |         |  |  |
| Block MAC address on the          | list with wrong IP address |        |         |  |  |
| Block MAC address not on the list |                            |        |         |  |  |
| Save Cancel                       |                            |        |         |  |  |

#### Etapa 2. Clique em Editar.

| IP 8                              | MAC Binding                |                            |        |         |  |  |
|-----------------------------------|----------------------------|----------------------------|--------|---------|--|--|
| S                                 | Show Unknown MAC Addresses |                            |        |         |  |  |
| IP                                | IP & MAC Binding Table     |                            |        |         |  |  |
|                                   | Static IPv4 Address        | MAC Address                | Name   | Enable  |  |  |
|                                   | 192.168.1.5                | 10712-0012-0485            | user_1 |         |  |  |
|                                   | 192.168.1.2                | MMMMMMM                    | user_2 | Enabled |  |  |
|                                   | Add Edit Delete            |                            |        |         |  |  |
|                                   | Block MAC address on the   | list with wrong IP address |        |         |  |  |
| Block MAC address not on the list |                            |                            |        |         |  |  |
|                                   | isan p                     |                            |        |         |  |  |
| 9                                 | Save Cancel                |                            |        |         |  |  |

Etapa 3. Altere as informações apropriadas e clique em Salvar para salvar as configurações.

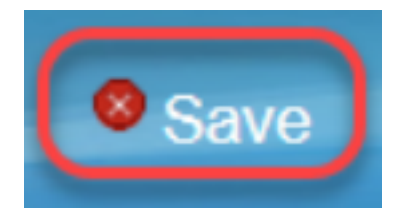

### Excluir uma entrada vinculada

Etapa 1. Marque a caixa de seleção ao lado do endereço IP apropriado da Tabela de vinculação IP e MAC para selecionar a entrada vinculada que deseja excluir.

| IP & MAC Binding                  |                              |        |         |  |
|-----------------------------------|------------------------------|--------|---------|--|
| Show Unknown MAC Addresses        |                              |        |         |  |
| IP & MAC Binding Table            |                              |        |         |  |
| Static IPv4 Address               | MAC Address                  | Name   | Enable  |  |
| 192.168.1.5                       | her a that the shift         | user_1 | Enabled |  |
| ✓ 192.168.1.2                     | Selected and a               | user_2 | Enabled |  |
| Add Edit Delete                   |                              |        |         |  |
| Block MAC address on th           | e list with wrong IP address |        |         |  |
| Block MAC address not on the list |                              |        |         |  |
|                                   |                              |        |         |  |
| Save Cancel                       |                              |        |         |  |

Etapa 2. Clique em **Excluir** para excluir a entrada.

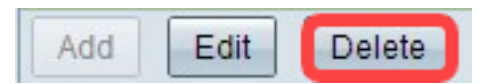

### Bloquear dispositivos por IP estático

| IP                         | IP & MAC Binding                  |                              |        |         |  |  |
|----------------------------|-----------------------------------|------------------------------|--------|---------|--|--|
| Show Unknown MAC Addresses |                                   |                              |        |         |  |  |
|                            | IP & MAC Binding Table            |                              |        |         |  |  |
|                            | Static IPv4 Address               | MAC Address                  | Name   | Enable  |  |  |
|                            | 192.168.1.5                       | MC COMPLEMENT                | user_1 | Enabled |  |  |
|                            | 192.168.1.2                       | HAMAGANI,                    | user_2 | Enabled |  |  |
|                            | Add Edit Delete                   |                              |        |         |  |  |
| 6                          | Block MAC address on th           | e list with wrong IP address |        |         |  |  |
|                            | Block MAC address not on the list |                              |        |         |  |  |
|                            |                                   |                              |        |         |  |  |
|                            | Save Cancel                       |                              |        |         |  |  |

Etapa 1. (Opcional) Para bloquear dispositivos cujo endereço IP e MAC não coincidem com a Tabela de vinculação IP e MAC, marque **Bloquear endereço MAC na lista com endereço IP errado**. Isso torna difícil para o usuário alterar o endereço IP dos dispositivos.

Etapa 2. (Opcional) Para bloquear dispositivos desconhecidos que não estão incluídos na lista, marque **Bloquear endereço MAC não na lista**. Isso ajuda a fornecer mais segurança na sua rede.

Etapa 3. Clique em Save (Salvar) para salvar as configurações.

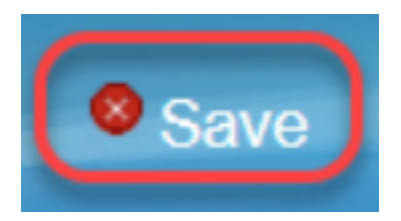